# 令和7年度(2025年度)入試 WEB登録および 出願の手引き

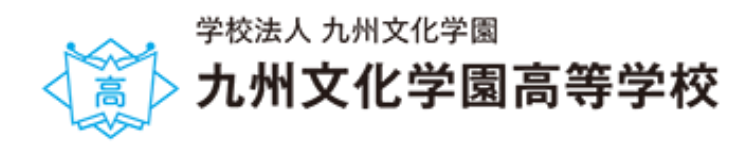

# WEB 登録・出願手続きの流れ

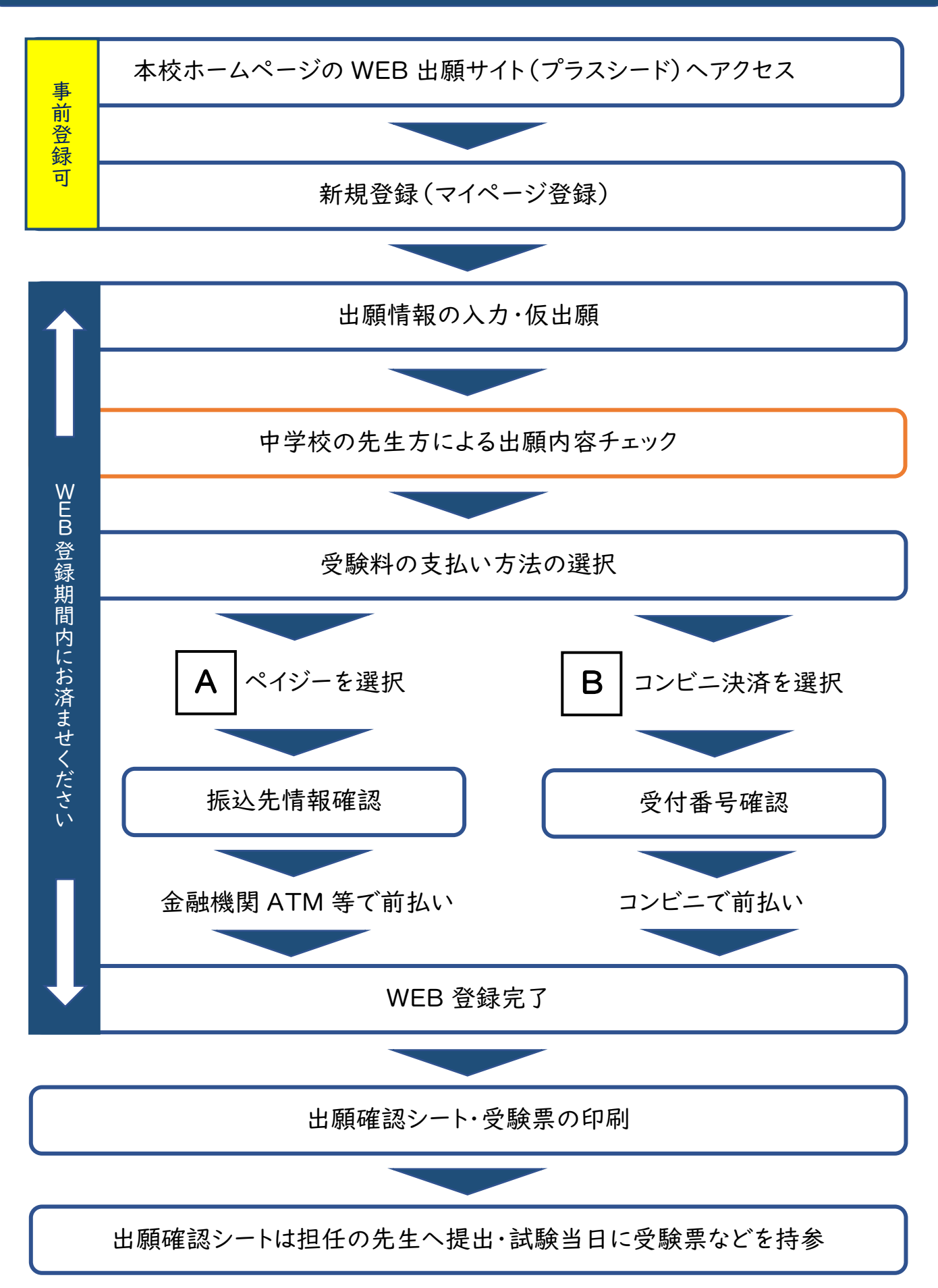

# 新規登録(マイページ登録)

### 【注意事項】

- 1. 迷惑メール対応でドメイン指定受信をされている場合は、「@seed.software」の受信許可をしてください。
- 2.Web 出願サイト(プラスシード)は、

Microsoft Edge、Google Chrome、Safari をご利用ください。Internet Explorer からはアクセスできません。

### ①初めての方は「新規登録」(画面下部)をクリックしてください。

| North Contraction |                  | ***これはテスト用入試日程です***                                                                                                    |
|-------------------|------------------|----------------------------------------------------------------------------------------------------|
|                   | < 入試日程一覧 -       | 日程詳細                                                                                                    |
| ログイン              | 10 (f - 10 - 10  |                                                                                                    |
| 新規登録              | <i>导</i> 集要項     |                                                                                                    |
| イベント一覧            | 試験名              | 推薦入学試験                                                                                                    |
| 人試日桂一見            | 試験日              | 2025年1月15日(水)                                                                                                    |
| ご利用ガイド            | 検定料の決済手段         | ペイジー、コンビニ決済                                                                                                    |
| 利用規約              | 出願期問             | 2024年8月1日(木) 0時00分 ~ 2024年12月27日(金) 23時59分                                                                                                    |
| 特定商取引法に基づく表記      | 検定料              | • 受験科 12,000円                                                                                                    |
| テスト画面ログアウト        | 検定料に関する<br>補足説明  | ・受験料の支払いは必ずWEB出願期間内にお願いします。<br>・WEB出願期間後にお支払いいただくと、本校で入金確認ができず受験ができない場合があります。                                                                                                    |
|                   | オンライン合否確認        | 利用可能                                                                                                    |
|                   | 合格発表日時           | 2025年1月17日(金) 10時00分 ~ 2025年1月22日(水) 17時00分                                                                                                    |
|                   | 合格発表に関する<br>補足説明 | <ul> <li>・合格発表日の午前中に各中学校へ試験結果を郵送します。</li> <li>・各中学校で個人の試験結果を受け取ってください。</li> </ul>                                                                                                    |
|                   | 入学金のオンライン決済      | 利用可能                                                                                                    |
|                   | 入学金              | <ul> <li>入学金 120,000円</li> <li>入学金 [A特待] 0円</li> <li>入学金 [B特待] 60,000円</li> </ul>                                                                                                    |
|                   | 入学金の決済手段         | ペイジー、コンビニ決済、銀行口座振込・窓口持参                                                                                                    |
|                   | 入学金手続き期間         | 2025年1月17日(金) 10時00分 ~ 2025年1月22日(水) 23時59分                                                                                                    |
|                   | 入学金に関する<br>補足説明  | <ul> <li>・一般推薦、文化・スポーツ推薦、B特待生は入学金の納入が必要です。入学手続き期間内に納付をお願いします。</li> <li>(期日までに手続きがない場合は、辞退したものと見なします。)</li> </ul>                                                                                                    |
|                   | 募集人員             | <ul> <li>《普通科》</li> <li>Sアカデミーコース [20名]</li> <li>Sグローバルコース [20名]</li> <li>総合進学コース [40名]</li> <li>キャリアデザインコース [40名]</li> <li>《衛生看護科》 [40名]</li> <li>《衛生看護社科》</li> <li>(保育福祉科》</li> <li>(保育コース [40名]</li> <li>·福祉コース [40名]</li> <li>·福祉コース [40名]</li> <li>※入試全体での募集人員になります。推薦入学での合格数は決まっていません。</li> </ul> |
|                   | 出願資格             | <ul> <li>・令和6年3月卒業見込みの者</li> <li>・生活態度が良好で、中学校長の推薦がある者</li> <li>・3ヵ年の出席率が良好な者</li> <li>・本校を専願し、合格したら本校へ入学する者</li> <li>・推薦入試の種類・学科・コースごとの推薦基準の要件を満たすこと。(※添付ファイル①参照)</li> </ul>                                                                                                    |
|                   | その他              | ・志望学科・コースは、第2志望まで志望できます。<br>・選考の結果、第1~2志望以外の学科・コースに合格する場合があります。                                                                                                    |
|                   | 添付ファイル           | ▶ 添付ファイル①.jpg                                                                                                    |
|                   |                  | 一覧へ ログイン 新規登録                                                                                                    |
|                   |                  | 新規登録 をクリック                                                                                                    |

②メールアドレスを入力後、利用規約をご確認の上、チェックボックスにチェックを入れて「送信する」を クリックしてください。

|                                                                                                    | 九州文化学園高等学校<br>マイページ登録                                                                                                    |                                    |
|----------------------------------------------------------------------------------------------------|----------------------------------------------------------------------------------------------------|------------------------------------|
| ログインIDとしてご利用いただくご自<br>入力されたメールアドレス宛に、本登<br>メールをご確認の上、本登録URLにア<br>プラスシードでは1つのメールアドレ<br>また、1つのメールアドレスに対して<br>すでに他の学校で登録済みの方は[ご | 自身のメールアドレスを入力して「送信する」が<br>診録用のURLリンクをお送りします。<br>クセスしてください。<br>へてで複数の学校に対してログインが可能です。<br>に兄弟や姉妹のアカウントを追加することも可能<br>ちら]からログインしてください。 | ボタンを押してください。<br>ぎです。               |
| ※迷惑メール対策等でドメイン指定受<br>「@seed.software」ドメインを受信                                                                                 | 信を設定されている場合は、<br>できるように設定してください。<br><b>メールアドレス</b>                                                                                 | 利用規約を確認し、<br>チェックボックスに<br>チェックを入れて |
|                                                                                                    | 利用規約に同意します 送信する                                                                                                    |                                    |

### ③届いたメールを開き、メールに記載の URL をクリックしてください。

|   | [プラスシード] [九州文化学園高等学校] 本登録URLのお知らせ<br>▶ <sup>愛信トレイ ×</sup>                                                                                             | ¢  | ß |
|---|----------------------------------------------------------------------------------------------------|----|---|
|   | PLUS SEED <no-reply@seed.software><br/>To 自分 ▼</no-reply@seed.software>                                                                               |    |   |
|   | ※このメールはWEB出願システム「プラスシード」から自動送信しています。                                                                                                    |    |   |
|   | プラスシードへの仮登録が完了しました。                                                                                                    |    |   |
|   | 下記に記載されているURLから、本登録のお手続きをお願いいたします。                                                                                                    |    |   |
| Г | https://seed.software/mail_auth_complete?token=aad36d428e279a56c1e5279a35f70ed704588124&school_code=kyubur                                            | 1  |   |
|   | ※00分以内にURLをクリックされない場合、URLが無効になります。<br>その場合は、再度仮登録を行ってください。                                                                                            |    |   |
|   | <ul> <li>※このメールはシステムより自動送信されています。</li> <li>こちらのメールにご返信いただいてもご連絡できませんので、ご了承ください。</li> <li>WRLをクリック</li> <li>※60分を経過するとURL</li> <li>無効になります。</li> </ul> | lt |   |
|   | WEB出願システム・イベント申込システム プラスシード運営会社: モチベーション                                                                                                    |    | ノ |
|   |                                                                                                    |    |   |

※実際の画面イメージと異なることがあります。

④「次へ」をクリックし、受験生の「氏名」「ふりがな」「生年月日」「パスワード」等を入力して登録してください。

| マイページ登録                                                                                                    | マイ                | ページ登録                           |
|----------------------------------------------------------------------------------------------------|-------------------|---------------------------------|
| メール認証が完了しました。<br>本登録へお進みください。                                                                                                    | ※保護者ではな<br>※氏名には常 | く受験生の情報を入力ください<br>第用漢字を使用してください |
| 波へ                                                                                                    | 受験生氏名(姓) 💥        | 受験生氏名(名) ※                      |
|                                                                                                    | 氏名(姓)             | 氏名(名)                           |
| システム運用:モチベーシークス株式会社   利用規約&プライバシーボリシー                                                                                                    | ※氏名には常用漢字を使用して    |                                 |
|                                                                                                    |                   |                                 |
|                                                                                                    | ふりかな(姓)           | ふりかな(名)                         |
| 次へ をクリック                                                                                                    | 性別 ※              |                                 |
|                                                                                                    | ● 男性 ○ 女性         |                                 |
|                                                                                                    | 生年月日 ※            |                                 |
| <b>F</b> 2HWT <b>堂田漢空</b> 7                                                                                                    | ▼元号 ▼年 年          |                                 |
| $\begin{array}{c} (1) \\ (1) \\$ | メールアドレス(ログイン時に    | [使用]                            |
| XJU (NEEV.                                                                                                    | ∆∆∆∆∆∆∆∆@ky       | /ubun.ed.jp                     |
|                                                                                                    | パスワード ※           |                                 |
| 「メールアドレス」と「パスワード」は                                                                                                    |                   | (半角英数8文字以上)                     |
| 出願時のログインに使用します。                                                                                                    |                   |                                 |
| 必ずメモを取って保管してください。                                                                                                    | バスリート (確認用) ※     |                                 |
|                                                                                                    |                   | (半角央数8又子以上)                     |
| 「中学校名」は                                                                                                    | 中学校名 ※            |                                 |
| 「地区」を選択後、該当する中学校を                                                                                                    |                   |                                 |
| リストより選択してください。                                                                                                    |                   |                                 |
| ※中学校名がリストに無い場合は                                                                                                    |                   | 容録する                            |
| 例:〇〇市立〇〇中学校                                                                                                    |                   |                                 |
| のように正式石林(入力してたさい。                                                                                                    |                   | $\sim$                          |
|                                                                                                    |                   |                                 |
| 必要                                                                                                    | 事項を入力して           | 登録するをクリック                       |
|                                                                                                    |                   |                                 |
|                                                                                                    |                   |                                 |

これで新規登録(マイページ登録)が完了しました。

⑤引き続き出願される方は、そのまま「ログインする」をクリックするか、「会員登録完了」メールが届きますので、 メール記載の URL をクリックしてください。

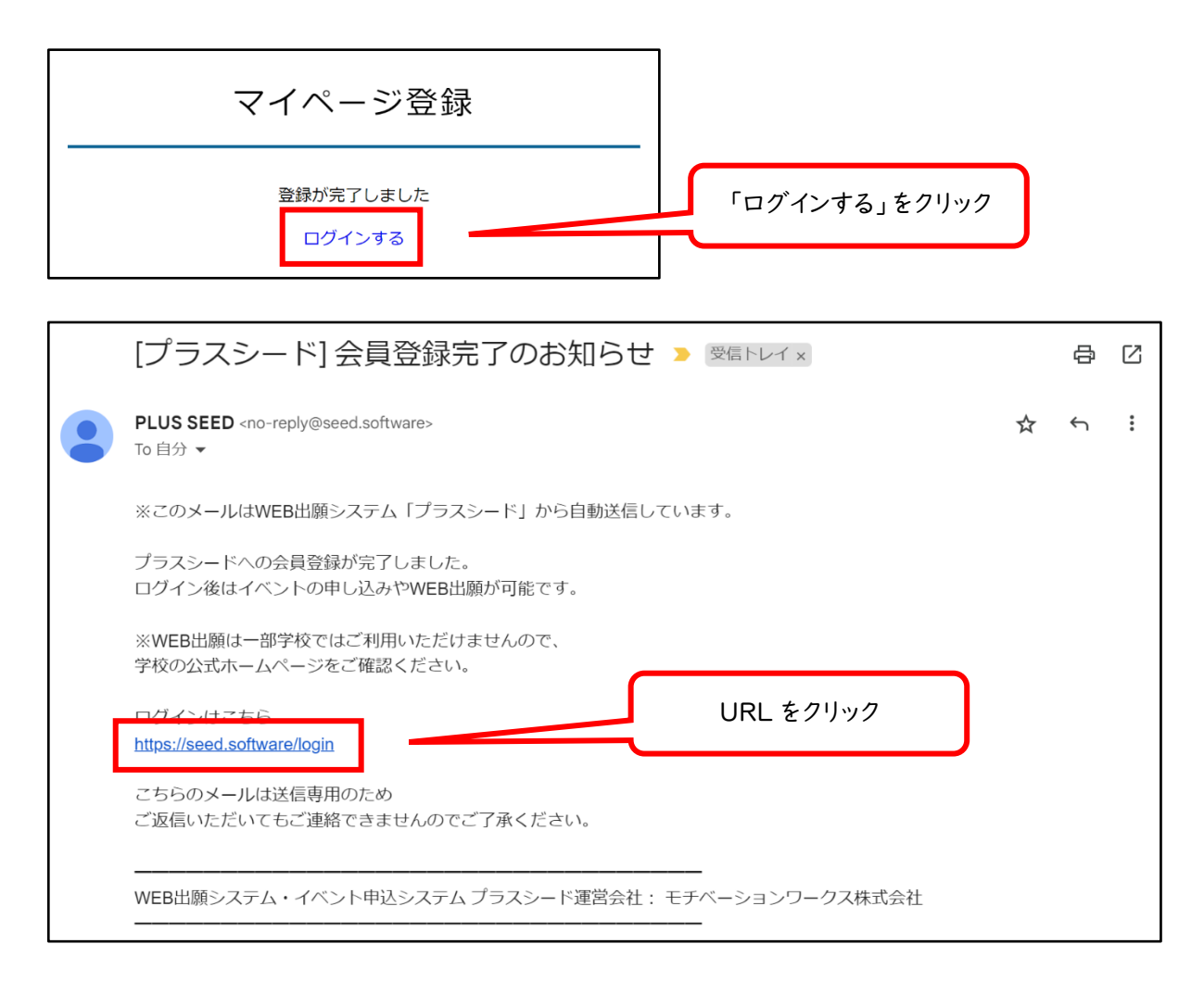

※実際の画面イメージと異なることがあります。

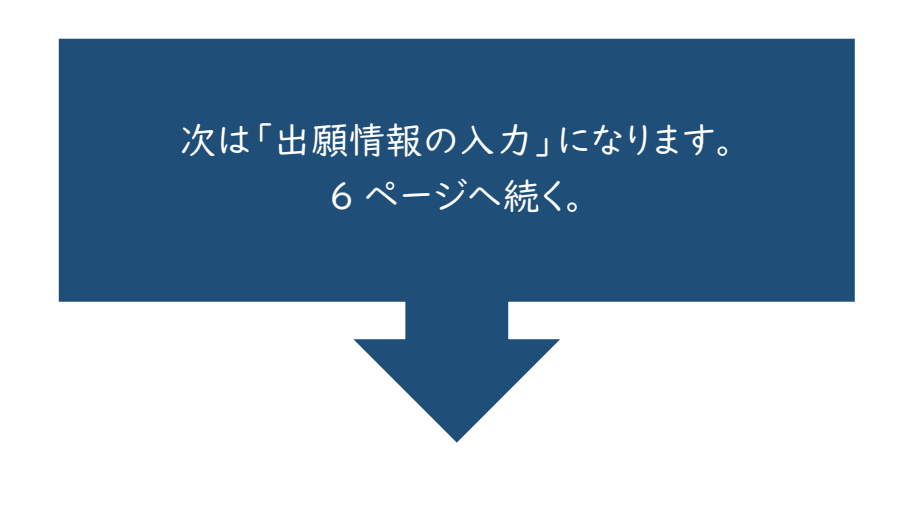

※受験生の写真データファイルをご準備ください。ご準備いただく写真の詳細については、8ページをご覧ください。

①「ログインする」をクリックし、「メールアドレス」「パスワード」を入力して、ログインしてください。

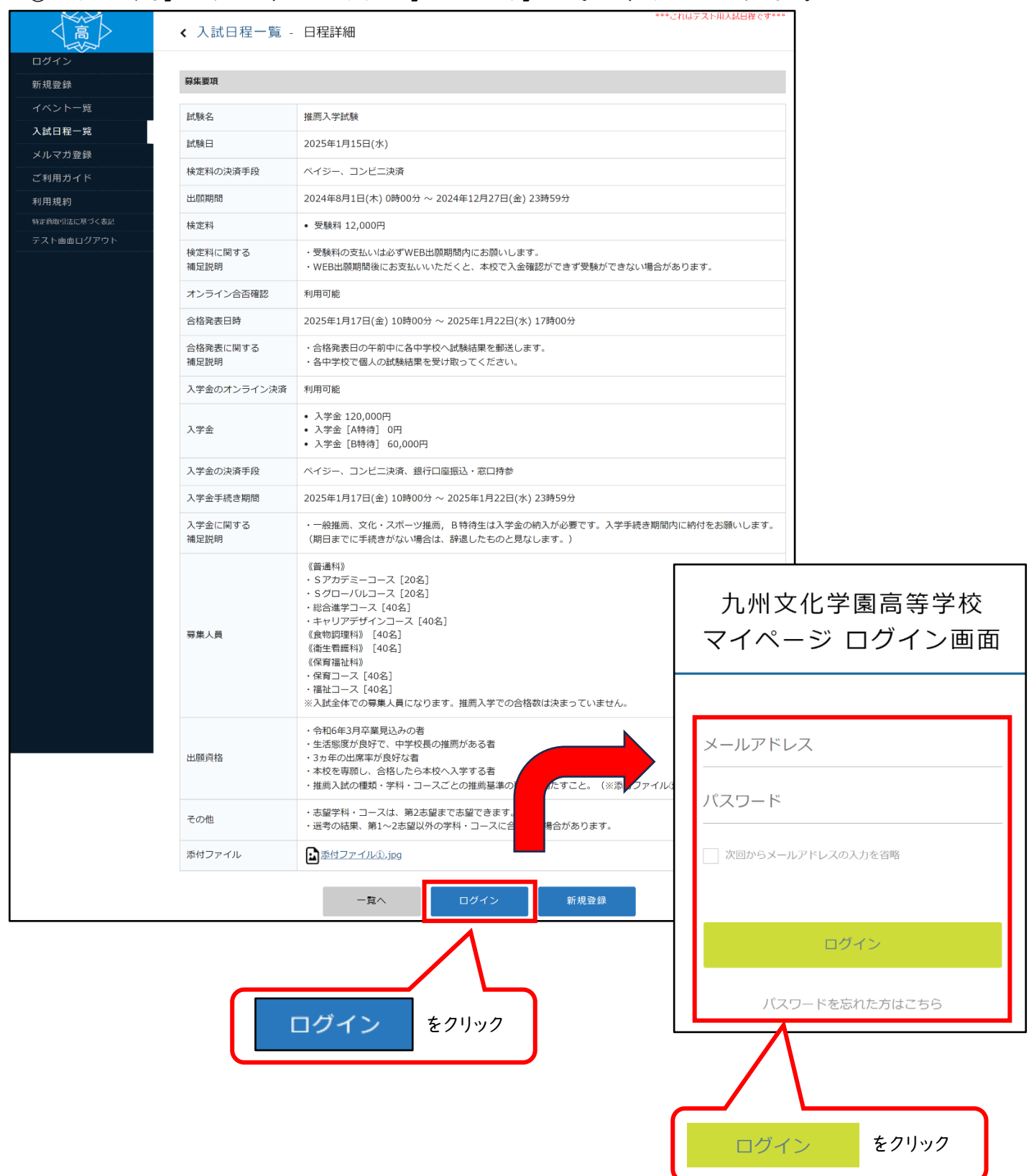

※登録したメールアドレスを忘れた方は、お手数ですが、再度新規登録(マイページ登録)を行ってください。 ※パスワードを忘れた方は、「パスワードをお忘れの方はこちら」(画面下部)にお進みください。

### ②ログインしたら「入試日程一覧」をクリックし、出願する入試を選んでください。

### 入試の内容が表示されたら「仮出願へ進む」をクリックしてください。

| 高                       | < 入試日程一覧 [九州文化  | 2学園高等学校]          | ***これはテスト用入試日程です***                            |
|-------------------------|-----------------|-------------------|------------------------------------------------|
| 九文 太郎<br>イベントー覧         | 入試日程を1つ選択してください |                   |                                                |
| イベント申込状況                | 試験日             | 試験名               | 出願期問                                           |
| <b>入試日程一覧</b><br>入試出願状況 | 2025年1月15日(水)   | 推薦入学試験            | 2024年8月1日(木) 0時00分 ~ 2024年12<br>月27日(金) 23時59分 |
| 登録情報の変更<br>アカウント情報      |                 | 月22日(水) 一般第1次入学試験 | 2024年8月1日(木) 0時00分 ~ 2025年1月<br>17日(金) 23時59分  |
| ご利用ガイド                  |                 | $\wedge$          |                                                |
| 利用規約 特定商取引法に基づく表記       |                 | 出願する入試をクリック       |                                                |
| ログアウト 🕞                 | -               | ※出願期間以外は入た        | ってきませんのでご注意ください。                               |
|                         |                 |                   |                                                |

| < 入試日程一覧         | · 日程詳細                                                                                                    | ***ごればテスト用人試白程です***                                                    |                                                         |
|------------------|----------------------------------------------------------------------------------------------------|------------------------------------------------------------------------|---------------------------------------------------------|
|                  |                                                                                                    |                                                                        |                                                         |
| 穿集要項             |                                                                                                    |                                                                        |                                                         |
| 試験名              | 推薦入学試験                                                                                                    |                                                                        |                                                         |
| 試験日              | 2025年1月15日(水)                                                                                                    |                                                                        |                                                         |
| 検定料の決済手段         | ペイジー、コンビニ決済                                                                                                    |                                                                        |                                                         |
| 出願期間             | 2024年8月1日(木) 0時00分 ~ 2024年12月27日(金) 23時59分                                                                                                    |                                                                        |                                                         |
| 検定料              | • 受験料 12,000円                                                                                                    |                                                                        |                                                         |
| 検定料に関する<br>補足説明  | ・受験料の支払いは必ずWEB出願期間内にお願いします。<br>・WEB出願期間後にお支払いいただくと、本校で入金確認ができず受験ができないは                                                                                                    | 易合があります。                                                               |                                                         |
| オンライン合否確認        | 利用可能                                                                                                    |                                                                        |                                                         |
| 合格発表日時           | 2025年1月17日(金) 10時00分 ~ 2025年1月22日(水) 17時00分                                                                                                    |                                                                        |                                                         |
| 合格発表に関する<br>補足説明 | <ul> <li>・合格発表日の午前中に各中学校へ試験結果を郵送します。</li> <li>・各中学校で個人の試験結果を受け取ってください。</li> </ul>                                                                                                    |                                                                        |                                                         |
| 入学金のオンライン決       | 済 利用可能                                                                                                    |                                                                        |                                                         |
| 入学金              | <ul> <li>入学金 120,000円</li> <li>入学金 [A特待] 0円</li> <li>入学金 [B特待] 60,000円</li> </ul>                                                                                                    |                                                                        |                                                         |
| 入学金の決済手段         | ペイジー、コンビニ決済、銀行口座振込・窓口持参                                                                                                    |                                                                        |                                                         |
| 入学金手続き期間         | 2025年1月17日(金) 10時00分 ~ 2025年1月22日(水) 23時59分                                                                                                    |                                                                        |                                                         |
| 入学金に関する<br>補足説明  | <ul> <li>・一般推薦、文化・スポーツ推薦, B特待生は入学金の納入が必要です。入学手続き<br/>(期日までに手続きがない場合は、辞退したものと見なします。)</li> </ul>                                                                                                    | 期間内に納付をお願いします。                                                         |                                                         |
| 募集人員             | (普通科) Sアカデミーコース [20名] Sグローバルコース [20名] 総合進学コース [40名] (総合進学コース [40名] (食物飼理科) [40名] (衛生看護科) [40名] (保育福祉科) (40名] (保育福祉科) -ス [40名] (保育福山和) ·福祉コース [40名] ·福祉コース [40名] ·福祉コース [40名] *私試全体での募集人員になります。推薦入学での合格数は決まっていません。 | <ul> <li>※</li> <li>「氏名等を変<br/>され出願へ近<br/>氏名を常用演<br/>進んでくださ</li> </ul> | を更する場合はこちら」と表示<br>進めない場合は、指示に従って<br>漢字に変更した上で、出願へ<br>い。 |
| 出願資格             | ・令和6年3月卒業見込みの者<br>・生活態度が良好で、中学校長の推薦がある者<br>・3カ年の出席率が良好な者<br>・本校を専願し、合格したら本校へ入学する者<br>・推薦入試の種類・学科・コースごとの推薦基準の要件を満たすこと。(※添付ファ                                                                                       | イル①参照)                                                                 |                                                         |
| その他              | ・志望学科・コースは、第2志望まで志望できます。<br>・道考の結果、第1~2志望以外の学科・コースに合格する場合があります。                                                                                                    |                                                                        |                                                         |
| 添付ファイル           | ▶番付ファイル①.jpg                                                                                                    | 仮出                                                                     | 願へ進む をクリック                                              |
|                  | 一覧へ 仮出願へ進む                                                                                                    |                                                                        |                                                         |
| <br>/ いい田+い7     |                                                                                                    |                                                                        | י רקים                                                  |

### ③出身校をリストから選択し、「仮出願登録フォームへ進む」をクリックしてください。

![](_page_8_Figure_1.jpeg)

※出身校がリストにない場合は、「仮出願を利用せず出願登録フォームへ進む」をクリックしてください。

④出願情報を入力してください。入力後、「確認画面へ」をクリックしてください。

|                                                                                                    | 入試日程一                              | 覧 - 日程詳細 - 出願                                                                                                    | Critiki X PHIAkushe Co                                                                                                    |                                              |
|----------------------------------------------------------------------------------------------------|------------------------------------|----------------------------------------------------------------------------------------------------|----------------------------------------------------------------------------------------------------|----------------------------------------------|
| Water     Water       Water     Water       Water                                                                                                    | 氏名等を変更する                           | 場合は [こちら]                                                                                                    |                                                                                                    |                                              |
|                                                                                                    | 入試日程                               |                                                                                                    |                                                                                                    |                                              |
|                                                                                                    | 学校名                                | 九州文化学国高等学校                                                                                                    |                                                                                                    |                                              |
| mail and minutes                                                                                                    | 式験名                                | 推薦入学試験                                                                                                    |                                                                                                    |                                              |
| #### # #########################                                                                                                    | 式験日                                | 2025年1月15日(水)                                                                                                    |                                                                                                    |                                              |
| 1       1       2       2       2       2       2       2       2       2       2       2       2       2       2       2       2       2       2       2       2       2       2       2       2       2       2       2       2       2       2       2       2       2       2       2       2       2       2       2       2       2       2       2       2       2       2       2       2       2       2       2       2       2       2       2       2       2       2       2       2       2       2       2       2       2       2       2       2       2       2       2       2       2       2       2       2       2       2       2       2       2       2       2       2       2       2       2       2       2       2       2       2       2       2       2       2       2       2       2       2       2       2       2       2       2       2       2       2       2       2       2       2       2       2       2       2       2       2                                                                                                    | 受験生情報 ※ 0                          | D項目は入力/選択必須                                                                                                    |                                                                                                    |                                              |
| 2010         P=24.260         ※の項目はをくハルでいたいで、         済みて、新しく受験生き登録できない等の場合は、ご連絡くたさい。           2011         第14         2011         第44         ご連絡くたさい。         ぶんて、新しく受験生き登録なくさない等の場合は、           2011         2011         第45         ご連絡くたさい。         ぶんて、新しく受験生き登録なくさない等の場合は、           2011         2011         2011         ご連絡くたさい。         ご連絡くたさい。           2011         2011         2011         ご連絡くたさい。         ご連絡くたさい。           2011         2011         2011         ご連絡のの場合は、         ご連絡の場合は、           2011         2011         2011         ご連絡の場合は、         ご連絡の場合は、           2011         2011         2011         2011         2011           2011         2011         2011         2011         2011           2011         2011         2011         2011         2011         2011           2011         2011         2011         2011         2011         2011         2011         2011         2011         2011         2011         2011         2011         2011         2011         2011         2011         2011         2011         2011         2011         2011         2011         2011         2011         2011         2011                                                                                                    | 氏名                                 | 九文太郎                                                                                                    | 除生はおないカレマノださい                                                                                                    | ※すでにマイページ登録                                  |
| a       **       ※*の項目は入力・選択必須です。       録できない等の場合は、ご連絡ください。         #10 **       #**       #**       #**       #**       #**       #**       #**       #**       #**       #**       #**       #**       #**       #**       #**       #**       #**       #**       #**       #**       #**       #**       #**       #**       #**       #**       #**       #**       #**       #**       #**       #**       #**       #**       #**       #**       #**       #**       #**       #**       #**       #**       #**       #**       #**       #**       #**       #**       #**       #**       #**       #**       #**       #**       #**       #**       #**       #**       #**       #**       #**       #**       #**       #**       #**       #**       #**       #**       #**       #**       #**       #**       #**       #**       #**       #**       #**       #**       #**       #**       #**       #**       #**       #**       #**       #**       #**       #**       #**       #**       #**       #**       #**       #**       #**       #**       #**       #**       #**                                                                                                    | ふりがな                               |                                                                                                    | 一般主情報を入力してたさい。                                                                                                    | 済みで、新しく受験生を登                                 |
| WH #       #420433/38       WK (****)       WK (****)                                                                                                    | 生別                                 | 男性                                                                                                    | の項目は入力・選択必須です。                                                                                                    | 得づきない 笑の 提合け                                 |
|                                                                                                    | 主年月日 💥                             | 平成21年12月15日                                                                                                    |                                                                                                    | 球してない寺の場合は、                                  |
|                                                                                                    | 祁便番号 ※                             | 858-0925                                                                                                    |                                                                                                    | ご連絡ください。                                     |
|                                                                                                    | ハイノン付き・半角〉                         |                                                                                                    |                                                                                                    |                                              |
| attra                                                                                                    | 主府 ※                               | 長崎県佐世保市権木町600壷                                                                                                    |                                                                                                    |                                              |
|                                                                                                    | 受験生写真 🛛 💥                          | 登録する<br>※ 縦500px 模600px 以上の縦長の画像を登録してください<br>(目安: 縦5.0cm × 模4.0cm)<br>※ファイルザイズは4MBまで                                                                                                    | 受験生の上半身・正面の写:<br>アップロードができない場合                                                                                                    | 真をアップロードしてください。<br>は、写真データの容量を小さく            |
| 1       1       1       1       1       1       1       1       1       1       1       1       1       1       1       1       1       1       1       1       1       1       1       1       1       1       1       1       1       1       1       1       1       1       1       1       1       1       1       1       1       1       1       1       1       1       1       1       1       1       1       1       1       1       1       1       1       1       1       1       1       1       1       1       1       1       1       1       1       1       1       1       1       1       1       1       1       1       1       1       1       1       1       1       1       1       1       1       1       1       1       1       1       1       1       1       1       1       1       1       1       1       1       1       1       1       1       1       1       1       1       1       1       1       1       1       1       1       1                                                                                                          | 包話番号 💥<br>ハイフン付き・半角)               | 0956-26-2325                                                                                                    | して、アップロードをお試しく                                                                                                    | ださい。                                         |
|                                                                                                    | 中学校名 <mark>※</mark>                |                                                                                                    |                                                                                                    |                                              |
| 第       ● 200 ± 000000         10100000000       10100000000         1010000000000       101000000000         10100000000000       100000000000         1010000000000000000000000000000000000                                                                                                    | 卒業年月 💥                             | 令和 7 年 3 月                                                                                                    |                                                                                                    |                                              |
| 1111000000000000000000000000000000000                                                                                                    | 卒業 ※                               | <ul> <li>卒業          <ul> <li>卒業見込み</li> </ul> </li> </ul>                                                                                                    |                                                                                                    |                                              |
| <ul> <li></li></ul>                                                                                                    | 周査書の受験生<br>5名に常用漢字<br>以外を含む<br>₭   | (3U) UUSE                                                                                                    |                                                                                                    |                                              |
| the set is a set is a | 推薦の種類<br>※                         | <ul> <li>一般推薦 学業特待 グループ内進学特待 文化・スポー</li> <li>文化・スポーツ推薦</li> </ul>                                                                                                    | ツ持夺                                                                                                    |                                              |
| ● 福祉570方2-3-2 ● 福祉500-0/03-2 ● 福祉102歳73-3               ** 分からない場合は、担任の先生へご確認ください。                 ** 分からない場合は、担任の先生へご確認ください。                 ** 第二                ** 第二                ** 第二                ** 第二                ** 第二                ** 第二                ** 第二                ** **********************                                                                                                    | 第1志望学科・<br>コース <mark>※</mark>      | <ul> <li>普通科Sアカデミーコース</li> <li>普通科Sグローバリレコース</li> <li>普通科キャリアデザインコース</li> <li>食物調理科</li> <li>衛生電腦科</li> <li>保育福祉科福祉コース</li> </ul>                                                                                | <ul> <li>Refailed Area Participation</li> <li>Refailed Area Participation</li> <li>Refailed Area Participation</li> <li>Bacat (C) (C) (C) (C) (C) (C) (C) (C) (C) (C)</li></ul> | 5名に常用漢字以外 (外字)を含む<br>7を,そうでない場合は「いいえ」に<br>い。 |
| With detroing L-A ()       With detroing L-A ()       With detroing L-A ()       With detroing L-A ()         With detroing L-A ()       With detroing L-A ()       With detroing L-A ()       With detroing L-A ()         With detroing L-A ()       With detroing L-A ()       With detroing L-A ()       With detroing L-A ()         With detroing L-A ()       With detroing L-A ()       With detroing L-A ()       With detroing L-A ()         With detroing L-A ()       With detroing L-A ()       With detroing L-A ()       With detroing L-A ()         With detroing L-A ()       With detroing L-A ()       With detroing L-A ()       With detroing L-A ()         With detroing L-A ()       With detroing L-A ()       With detroing L-A ()       With detroing L-A ()         With detroing L-A ()       With detroing L-A ()       With detroing L-A ()       With detroing L-A ()         With detroing L-A ()       With detroing L-A ()       With detroing L-A ()       With detroing L-A ()         With detroing L-A ()       With detroing L-A ()       With detroing L-A ()       With detroing L-A ()       With detroing L-A ()         With detroing L-A ()       With detroing L-A ()       With detroing L-A ()       With detroing L-A ()       With detroing L-A ()         With detroing L-A ()       With detroing L-A ()       With detroing L-A ()       With detroing L-A ()       With                                                                                                    | 第2志望学科・<br>コース ※                   |                                                                                                    | <sup>総合進学コース</sup><br>(# <b>新福祉科保育コース</b> )<br>※分からない場合は, 担                                                                                                    | 。<br>1任の先生へご確認ください。                          |
| Image: mage: ma                         |                                    |                                                                                                    |                                                                                                    |                                              |
| 100% 単       国ごしゃ(セい)       国ごしゃ(セい)       日本日本       受験料の支払い方法は、「ペイジー」「コンビニ決済」から1つ選択してください。         110% 単       日本日本       日本日本       日本日本       100%       100%       100%       100%       100%       100%       100%       100%       100%       100%       100%       100%       100%       100%       100%       100%       100%       100%       100%       100%       100%       100%       100%       100%       100%       100%       100%       100%       100%       100%       100%       100%       100%       100%       100%       100%       100%       100%       100%       100%       100%       100%       100%       100%       100%       100%       100%       100%       100%       100%       100%       100%       100%       100%       100%       100%       100%       100%       100%       100%       100%       100%       100%       100%       100%       100%       100%       100%       100%       100%       100%       100%       100%       100%       100%       100%       100%       100%       100%       100%       100%       100%       100%       100%       100%       100%       100%       100%       100% <td>保護者氏名<br/>※</td> <td>保護者(姓) 保護者(名)</td> <td></td> <td></td>                                                                                                    | 保護者氏名<br>※                         | 保護者(姓) 保護者(名)                                                                                                    |                                                                                                    |                                              |
| 調査研究       してください。         (はい)い2       **出願後の支払方法の変更はできません。         **出願後の支払方法の変更はできません。         **       **出願後の支払方法の変更はできません。         **       **         **       **         **       **         **       **         **       **         **       **         **       **         **       **         **       **         **       **         **       **         **       **         **       **         **       **         **       **         **       **         **       **         **       **         **       **         **       **         **       **         **       **         **       **         **       **         **       **         **       **         **       **         **       **         **       **         **       **         **       **         **       * <t< td=""><td>ふりがな 💥</td><td>ほごしゃ (せい) ほごしゃ (めい)</td><td>受験料の支払い方法は、「ペイジ</td><td>-」「コンビニ決済」から1つ選択</td></t<>                                                                                                    | ふりがな 💥                             | ほごしゃ (せい) ほごしゃ (めい)                                                                                                    | 受験料の支払い方法は、「ペイジ                                                                                                    | -」「コンビニ決済」から1つ選択                             |
| Water With The State of State of                          | 保護者住所が受<br>験生と同じ<br><mark>※</mark> |                                                                                                    | <ul><li>してください。</li><li>※出願後の支払方法の変更はで</li></ul>                                                                                                    | きません。                                        |
| Fight Haddom Fight Aburt Chick         Fight Haddom Fight Aburt Chick         Fight Haddom Fight Aburt Chick <t< td=""><td>R護者連絡先<br/><mark>※</mark></td><td></td><td></td><td></td></t<>                                                                                                    | R護者連絡先<br><mark>※</mark>           |                                                                                                    |                                                                                                    |                                              |
| <ul> <li>************************************</li></ul>                                                                                                    | 中学校電話番号                            | 目宅または携帯電話の番号を人力してください。                                                                                                    |                                                                                                    |                                              |
| WRIEER (*)       ************************************                                                                                                    | *                                  |                                                                                                    |                                                                                                    |                                              |
|                                                                                                    | 学級担任氏名                             | 学級担任(姓) 学級担任(名)                                                                                                    | 「下書き保存」をク                                                                                                    | リックした場合、「支払方法」は保存さ                           |
|                                                                                                    |                                    |                                                                                                    | れません。お手数で                                                                                                    | ですが、再度入力してください。                              |
| 世話: 2988年12,000円(税込)   はは方法: * ○ ベイジー (+398: 517円) ○ コンビニ決済 (+398: 517円) **ベイジーが利用できる金融機関は[ごちら]です **ハイジーが利用できる金融機関は[ごちら]です **コンビニ決済が利用できるコンビニは「ローン・・ミニストップ、セイコーマート」です   正言: 年間: 単記 面へ をクリック   第1次入試の際には、①の場所に「第3志望学科・コース」の項目を設けますので、志望に合わせて選択して   ください、また: ②の場所に「その曲」の項目を設けますので、本校が第1志望であり、今校」たと、)学の音用                                                                                                    | 支払いについて                            |                                                                                                    |                                                                                                    |                                              |
|                                                                                                    | 食定料                                | 受験料 12,000円(税込)                                                                                                    |                                                                                                    | -                                            |
| **<br>**  ** **   ** ** *                                                                                                    | 专払方法 💥                             | <ul> <li>○ ペイジー (+別途: 517円)</li> <li>○ コンピニ知道</li> <li>/ ↓&gt;&gt;&gt;&gt;&gt;&gt;&gt;&gt;&gt;&gt;&gt;&gt;&gt;&gt;&gt;&gt;&gt;&gt;&gt;&gt;&gt;&gt;&gt;&gt;&gt;&gt;&gt;&gt;&gt;&gt;&gt;&gt;&gt;&gt;&gt;</li></ul> |                                                                                                    |                                              |
|                                                                                                    |                                    | (+3)ほ:440(1))<br>※ペイジーが利用できる金融機関は[こちら]です<br>※コンビニ決済が利用できるコンビニは「ローソン・ミリーマート、ミニ                                                                                                    | -ストップ、セイコーマート」です 確認画面へ ま                                                                                                    | をクリック ※実際の画面イメージと                            |
| 第1次入試の際には、①の場所に「第3志望学科・コース」の項目を設けますので、志望に合わせて選択して                                                                                                    |                                    | 戻る 下書き保存 確認両面へ                                                                                                    |                                                                                                    | 異なることがあります。                                  |
| ください また ②の場所に「その他」の項目を設けますので 木松が笠しま想であり 今枚したと、一学の音田                                                                                                    | 第二次                                | 入試の際には、①の場所に「第3志」                                                                                                    | 望学科・コース」の項日を設けますのフ                                                                                                    |                                              |
|                                                                                                    | ください                               | 、また ②の場所に「その他」の百                                                                                                    | ニューニー ハーションスロビ吸りようの (                                                                                                    | いまたしたら入学の音田                                  |

がある場合には「単願」と入力をしてください。

### ⑤登録した内容を確認し、間違いがなければ「送信する」をクリックしてください。

| ji<br>L | 以下の仮出願登録を行いま | すがよろしいですか?                                         |                                                                                                    |
|---------|--------------|----------------------------------------------------|----------------------------------------------------------------------------------------------------|
| > トー覧   | ※氏名等を変更する場合は | :[こちら]                                             |                                                                                                    |
| - ト申込状況 | 入試日程         |                                                    |                                                                                                    |
| 1程一覧    | 举统々          | カ川文化学同言等学校                                         |                                                                                                    |
| 報の変更    | 计能名          | が 「人口子図」の サナル                                      |                                                                                                    |
| ト情報     |              |                                                    | アップロードした写直が、適正な写直となっている                                                                                                 |
| بر      | 到時天口         | 2023年1月13日(小)                                      | どうか確認してください                                                                                                    |
|         | 出願情報         |                                                    | □ おおおわ胸からとの写直となっている                                                                                                    |
| 表記      | 氏々           | → 文 <b>士</b> 郎                                     |                                                                                                    |
|         | ふわがた         | きゅうぶん たろう                                          |                                                                                                    |
|         | (作用)         |                                                    | 山 正面を向いている                                                                                                    |
|         | 生在日口         |                                                    |                                                                                                    |
|         | エモガロ         | +RX21年12月13日                                       | ※次のような写真は不適正となりますので、撮り直                                                                                                 |
|         | 野伊爾弓         | 000-U925                                           | してからアップロードしてください。                                                                                                    |
|         | 任所           | 長 時 県 佐 世 保 市 椎 木 町 600 番                          |                                                                                                    |
|         | 受験生写真        |                                                    | $ \begin{array}{c} \hline \\ \hline \\ \hline \\ \hline \\ \hline \\ \hline \\ \hline \\ \hline \\ \hline \\ \hline \\$ |
|         | 電話番号         | 0956-26-2325                                       |                                                                                                    |
|         | 中学校名         | 第一                                                 |                                                                                                    |
|         | 卒業年月         | 令和7年3月                                             |                                                                                                    |
|         | 卒業           | 卒業見込み                                              |                                                                                                    |
|         | 調査書の受験生氏名に常用 | 61612                                              | スナップ写真 目を閉じている 目が隠れている 笑道                                                                                               |
|         | 漢字以外を含む      |                                                    |                                                                                                    |
|         | 推薦の種類        | 子莱特待                                               |                                                                                                    |
|         | 第1志望学科・コース   | 普通科Sアカテミーコース                                       |                                                                                                    |
|         | 第2志望学科・コース   | 普通料総合進字コース                                         |                                                                                                    |
|         | 保護者氏名        |                                                    | 画像を加工 ピントがずれている マスクタ                                                                                                    |
|         | ふりがな         | きゅうふん じろう                                          |                                                                                                    |
|         | 保護者住所が受験生と同じ | はい                                                 |                                                                                                    |
|         | 保護者連絡先       | 090-1234-5678                                      |                                                                                                    |
|         | 中学校電話番号      | 0956-26-2325                                       |                                                                                                    |
|         | 学級担任氏名       | 九文 花子                                              |                                                                                                    |
|         |              | 低出願データの送信を行うにあたり、<br>WEB出願システム「プラスシード」の<br>戻る 送信する | 利用規約 に同意します<br>3                                                                                                    |
|         |              |                                                    |                                                                                                    |
|         |              |                                                    | 利用規約を確認し、チェックボックスに                                                                                                    |
|         |              |                                                    | 利用規約を確認し、チェックボックスに                                                                                                    |

⑥仮出願終了後、修正が必要な場合は、先生方から修正指示がメールで届きますので、指示通りに修正を行い、

| [プラスシード]出身校から仮出願内容に関しての修正指示 ▷ ☺☞トレイ×                                                 |
|--------------------------------------------------------------------------------------|
| PLUS SEED <no-reply@seed.software><br/>To 自分 ▼</no-reply@seed.software>              |
| ※このメールはWEB出願システム プラスシードから自動送信しています。                                                  |
| 九文 太郎 様                                                                              |
| 出身校の先生による仮出願内容に関して修正指示がありました。<br>プラスシードにログインし、内容をご確認の上、登録内容の修正を行ってください。              |
| 仮出願登録学校:九州文化学園高等学校<br>出身校 :第一<br>修正指示内容 :住所は「九文アパート101号」まで入力してください。                  |
| 修正完了後は再び出身校の先生による確認が必要となります。<br>確認完了後は出願期間内に必ず出願登録を行ってください。                          |
| 仮出願の登録内容の確認はこちらから<br>URLをクリックし、マイページから                                               |
| https://seed.software/student/admission/kari_apply_mypage/kari_detail/313223 登録内容を修正 |
| ※こちらのメールは送信専用のため<br>ご返信いただいてもご連絡できませんのでご了承ください。                                      |
| WEB出願システム プラスシード<br>運営会社: モチベーションワークス株式会社                                            |

### ⑦(仮出願後または修正後)内容に問題がない場合は,先生方から確認完了のメールが届きますので, URL をクリックし,出願登録に進んでください。

![](_page_11_Figure_4.jpeg)

### ⑧「出願登録へ」をクリックし、検定料の支払方法を「ペイジー」「コンビニ決済」のいずれかから選択し、「確認画面へ」を クリックしてください。

| < ∧щ山崩1∧ル -                 | 1次11歳15月2月2月1日                                                               |
|-----------------------------|------------------------------------------------------------------------------|
| 1. 仮出願登録内容の確                | 1927 - 2. 支払い方法の選択 - 3. 出願登録内容の最終確認 - 4. 出願完了                                |
| 現在の状況:出願登録へ                 | 進むことが可能です。                                                                   |
| <ol> <li>対象の入試日程</li> </ol> |                                                                              |
|                             |                                                                              |
| 学校名                         | 九州文化学阅篇等学校                                                                   |
| 試験名                         | 推而入学試験                                                                       |
| 試験日                         | 2025年1月15日(水)                                                                |
| 募集要項                        | 詳欄は ( <u>こちら)</u> から                                                         |
| 出版[用888                     | 2024年8月1日(木) 0時00分 ~ 2024年12月27日(金) 23時59分<br>第20年上辺民時に治療種様と体定時の支払いを行ってください。 |
| 2. 出身校による確認状況               |                                                                              |
| 確認状況                        | 確認完了 [出開望録と支払い方法の選択へ進む]                                                      |
| 補足                          | 出身校による仮仕順内容の確認が完了しました。                                                       |
|                             |                                                                              |
| 3. 仮出願登録内容の確認 【鉴            | [紀]                                                                          |
| 受験生写真                       |                                                                              |
| 受験生氏名                       | 九文太郎                                                                         |
| ふりがな                        | きゅうぶん たろう                                                                    |
| 1生用                         | 弱性                                                                           |
| 生年月日                        | 平成21年12月15日                                                                  |
| 住所                          | 〒858-0925<br>最時県佐世保市権木町600番 九文アパート101号                                       |
| 電話番号                        | 0956-26-2325                                                                 |
| 中学校名                        | 第一                                                                           |
| 卒業年月                        | 令和7年3月                                                                       |
| 卒業                          | 卒業見込み                                                                        |
| 調査書の受験生氏名に常用<br>漢字以外を含む     | L W VZ                                                                       |
| 推薦の種類                       | 学業持持                                                                         |
| 第1志望学科・コース                  | 普遍科Sアカデミーコース                                                                 |
| 第2志望学科・コース                  | 普通科総合進学コース                                                                   |
| 保護者氏名                       | <sup>12200</sup> 出願登録へ をクリック                                                 |
| ふりがな                        | きゅうぶん じろう                                                                    |
| 保護者住所が受験生と同じ                | litu)                                                                        |
| 保護者連絡先                      | 090-1234-5678                                                                |
|                             | 0956-26-2323                                                                 |
| 甲字校電話番号                     |                                                                              |
| 中学校電話番号                     | 九文 花子                                                                        |

![](_page_12_Figure_2.jpeg)

### ⑩登録した内容を確認し、間違いがなければ「出願登録する」をクリックしてください。

|                                                                                                    | 法の選択 - 3. 出願登録内容の最終確認 - 4. 出版完了 選択した場合の例です いですか?出願登録像は内容の訂正ができません。                                                   |                                                                                                    |                  |
|----------------------------------------------------------------------------------------------------|----------------------------------------------------------------------------------------------------|----------------------------------------------------------------------------------------------------|------------------|
|                                                                                                    | いですか?出願聖録後は内容の訂正ができません。                                                                                              | 確認 - 2. 支払い方法の選択 - 3. 出願登録内容の最終確認 - 4.                                                                                       | 1. 仮出願登録内容の確認 -  |
|                                                                                                    |                                                                                                    | を行いますがよろしいですか?出願登録後は内容の訂正ができません。                                                                                             | 以下の内容で出願登録を行い;   |
|                                                                                                    |                                                                                                    |                                                                                                    | 入試日程             |
| Role         Amb Control mathematical mathematical mathmatematical mathmatical mathmatical |                                                                                                    |                                                                                                    | XING 12          |
| Ref         Ref           Ref         205-19158(s)                                                                                                    | 3高等学校                                                                                                    | 九州文化学園高等学校                                                                                                    | 学校名              |
| Refa       0.2594.91561(4)         A       A.X.A.M.         A/M       0.50%. A.S.D.         A/M       0.50%. A.S.D.         B/M       0.50%. A.S.D.         B/M                                                                                                    | Â                                                                                                    | 推薦入学試験                                                                                                    | 試験名              |
|                                                                                                    | .5日(氷)                                                                                                    | 2025年1月15日(水)                                                                                                    | 試験日              |
| Ra       XX XB         CN074       S050, K25         Ex8       S0025         Ex8       S0052         Ex8       S0522         Ex8       S0522         Ex8       S052         Ex8       S052         Ex8       S052         Ex8       S052         Ex8       S052         Ex8       S0572-2         Ex8       S0572-2         Ex8       S052         Ex8       S052         Ex8       S052         Ex8       S052         Ex8                                                                                                    |                                                                                                    |                                                                                                    | 出願情報             |
|                                                                                                    |                                                                                                    |                                                                                                    |                  |
| NOVA     R = 300,200       PR1     Reliteration (Seconda Seconda Seco                          |                                                                                                    | 九文太郎                                                                                                    | 氏名               |
| Rind       Ref         See Pan Comment       See See See See See See See See See See                                                                                                    | £33                                                                                                    | きゅうぶん たろう                                                                                                    | ふりがな             |
| Ref Pin Pin Pin Pin Pin Pin Pin Pin Pin Pin                                                                                                    |                                                                                                    | 男性                                                                                                    | 性別               |
| Membra         Essous           EAR         And methetaneous it x27//-1-1019           EAR4570                                                                                                    | 月15日                                                                                                    | 平成21年12月15日                                                                                                    | 生年月日             |
| 住所     具局晶位性材相体不明500回     1、27/(- 1·101 円)       最終生写品     ジンジンジンジンジンジンジンジンジンジンジンジンジンジンジンジンジンジンジン                                                                                                    |                                                                                                    | 8580925                                                                                                    | 郵便番号             |
| Rataran                                                                                                    | R市権木町600番 九文アパート101号                                                                                                 | 長崎県佐世保市椎木町600番 九文アパート101号                                                                                                    | 住所               |
|                                                                                                    |                                                                                                    |                                                                                                    | 受赖生写真            |
| 中中校名       第一         Taga p       Ham P         Taga p       Ham P         Taga p       Ham P         Taga p       Ham P         Taga p       Ham P         Taga p       Ham P         Taga p       Ham P         Taga p       Ham P         Taga p       Ham P         Taga p       Ham P         Taga p       Ham P         Taga p       Ham P         Taga p       Ham P         Taga p       Ham P       Ham P         Taga p       Ham P       Ham P         Taga p       Ham P       Ham P       Ham P         Taga p       Ham P       Ham P       Ham P         Taga p       Ham P       Ham P       Ham P       Ham P         Taga p       Ham P       Ham P       Ham P       Ham P         Taga p       Ham P       Ham P       Ham P       Ham P         Taga p       Ham P       Ham P       Ham P       Ham P         Taga p       Ham P       Ham P       Ham P       Ham P         Taga p       Ham P       Ham P       Ham P       Ham P         Taga p       Ham P<                                                                                                    | 325                                                                                                    | 0956-26-2325                                                                                                    | 電話番号             |
| Page 1       Page 2         Page 2       Page 2         Page 2       Page 2 <td< td=""><td></td><td>第一</td><td>中学校名</td></td<>                                                                                                    |                                                                                                    | 第一                                                                                                    | 中学校名             |
| YR       XRRDAP         RarDap       以以ス         HRの回旗       ジスやや         HRの回旗       ジスやや         HRの回旗       ジスやや         HRの回旗       ジスやや         HRの回旗       ジスや         HRの回旗       ジスや         HRの回旗       ジスや         HRの回旗       ジスや         HRの回旗       ジスや         HRの回旗       ジスや         HRの回旗       ジスや         HRの回旗       ジスや         HRの回旗       ジスや         HRの回旗       ジスや         HRの回旗       ジス・         HRの回旗       ジス・         HRの回旗       ジェン         HRの回貨       ジェン         HRの回貨       ジェン                                                                                                    |                                                                                                    | 令和7年3月                                                                                                    | 卒業年月             |
| BabaoussettsLussel       VUR2.         BabaoussettsLussel       VUR2.         BabaoussettsLussel       VSRPP.         BabaoussettsLussel       VSRPP.         BabaoussettsLussettsLu                                                                                                    |                                                                                                    | 卒業見込み                                                                                                    | 卒業               |
| A torvedu         Statistical (Statistical (Statist |                                                                                                    | <sup>21用</sup> いいえ                                                                                                    | 調査書の受験生氏名に常用     |
| Telemontation         Participart           R1x8grPH - □ - ス         普通科SD*DFSE-□ - ス           R2x8grPH - □ - ス         普通科SD*DFSE-□ - ス           R2x8grPH - □ - ス         普通科SD*DFSE-□ - ス           R2x8grPH - □ - ス         普通科SD*DFSE-□ - ス           R2x8grPH - □ - ス         普通科SD*DFSE-□ - ス           R2x8grPH - □ - ス         普通科SD*DFSE-□ - ス           R2x8grPH - □ - ス         第通科SD*DFSE-□ - ス           R2x8grPH - □ - ス         きゅ 0 5% 0.050           R2x8grPH - □ - ス         きゅ 0 5% 0.050           R4grBtA         090-1234-5678           P4PHQtREB         0956-26-2323           P4WE4KEA         12,000 P           P4WE4KEA         12,000 P           2/75_4/HPH         440 P                                                                                                    |                                                                                                    |                                                                                                    | 世界の研究            |
| высати S X     высоло C S X       Яхавин S X     высоло C S X       Яхавин S X     высоло C S X       Ящавка     хо хав       Ало ЛХ     во 5 Х       Ало ЛХ     во 5 Х       Ало ЛХ     во 5 Х       Ало ЛХ     во 5 Х       Ало ЛХ     во 5 Х       Ало ЛХ     во 5 Х       Ало ЛХ     во 5 Х       Ало ЛХ     во 5 Х       Ало ЛХ     во 5 Х       Фай Ало ЛХ     во 5 Х       Фай Ало ЛХ     во 5 Х                                                                                                    | F2-7-7                                                                                                    |                                                                                                    | 第1主が学科,コニフ       |
| 株式田田市に回車キョーへ       保護者氏名     九文 次郎       ふりがな     きゅうぶん じろう       保護者近伯所/交験生と同じ     はい       保護者連絡先     090-1234-5678       中学校電話番号     0956-26-2323       学級担任氏名     九文 花子       支払いについて     受験料     12,000円       システム利用料     440円                                                                                                    | ₩₩¬_7                                                                                                    | ■無(+3)アガリミーコーへ # 単分子の一方法                                                                                                    | 第1志重于科・コース       |
| 支援(1)         大区 (1)           ふりがな         きゅうぶん じろう           確認台前が突線とと回じ         はい           保護者連絡先         090-1234-5678           中学校逗話番号         0956-26-2323           学級担任氏名         九文 花子           支払いについて         2           検定料         12,000円<br>システム利用料           システム利用料         440円                                                                                                    |                                                                                                    |                                                                                                    | 泉辺を中々            |
| Ref No. COSS       Raf Construction       Raf Construction       Raf Construction       Raf Construction       Raf Construction       Raf Construction       Raf Construction       Raf Construction       Raf Construction       Raf Construction       Raf Construction       Raf Construction       Raf Construction                                                                                                    | 1° Z 3                                                                                                    |                                                                                                    | は、たちになっていた。      |
| 株主日日加小学業生に同じ         はない           保護者違紹先         090-1234-5678           中学校電話番号         0956-26-2323           学級担任氏名         九文 花子           支払いについて         受験料         12,000円           支ステム利用料         440円                                                                                                    |                                                                                                    |                                                                                                    | のプルル             |
| 世界位電話番号     090-12-34-3070       中界位電話番号     0956-26-2323       学級担任氏名     九文 花子       支払いについて                                                                                                    | 2670                                                                                                    | 1000 1224 5678                                                                                                    | 味盛む牡ガが安映生と同じ     |
| サナウシマモルA 開下す     U930-20-2323       学級担任氏名     九文 花子       支払いについて                                                                                                    | 222                                                                                                    | 090-1234-5678                                                                                                    | 味:還有理裕先<br>中学校王氏 |
| 学校設定112-03         ノレ× 10.7           支払いについて         受験料         12,000円           システム利用料         440円                                                                                                    | 163                                                                                                    | い320-20-2323                                                                                                    | 中于权电話面号          |
| 支払いについて           受験料         12,000円           システム利用料         440円                                                                                                    |                                                                                                    | /LX 16T                                                                                                    | 于微担江戊省           |
| 受熱科         12,000円           タンテム利用料         440円                                                                                                    |                                                                                                    |                                                                                                    | 支払いについて          |
| 受験科         12,000円           システム利用料         440円                                                                                                    |                                                                                                    |                                                                                                    |                  |
| 検定料 システム利用料 440円                                                                                                    | 12,000円                                                                                                    | 受驗料 12,000円                                                                                                    |                  |
|                                                                                                    | 刘用料 440円                                                                                                    | システム利用料 440円                                                                                                    | 検定料              |
| お支払い合計金額 12,440円(税込)                                                                                                    | 計金額 12,440円(税込)                                                                                                    | お支払い合計金額 12,440円(税込)                                                                                                    |                  |
| <sub>支払方法</sub> 利用規約を確認し、チェックボックスに                                                                                                    | 利用規約を確認し、チェックボックスに                                                                                                   | コンビニ決済                                                                                                    | 支払方法             |
| ※送惑メール対策等でドメイン指定受信を設定されている場合<br>1@seed.softwarelドメインを受信できるように設定してく<br>※以下の「出価登録する」ポタンをクリックすると入力された<br>出価登録する」ポタンをクリックすると入力された                                                                                                    | ール対策等でドメイン指定受信を設定されている場合<br>d.softwarel ドメインを受信できるように設定してく<br>1出職登録するJ ポタンをクリックすると入力された<br>後は登録内容の訂正ができないため、登録前に入力内容 | ※迷惑メール対策等でドメイン指定受信を設定されている<br>『@seed.software』ドメインを受信できるように設定して<br>※以下の「出価登録する」ボタンをクリックすると入力さ<br>出価登録後は登録内容の訂正ができないため、登録前に入。 |                  |
| 山服データの送信と検定料の決済を行うにあたり、<br>WEB出願システム「プラスシード」の利用規約に同意しま<br>戻る<br>出版登録する<br>面イメージと異なることがあります。                                                                                                    | FF - タの送信と検定料の決済を行うにあたり、 B出願システム「ブラスシード」の利用規約に同意します                                                                  | 出願データの送信と検定料の決済を行うにあたり、<br>WEB出願システム「ブラスシード」の利用規約に<br>戻る<br>出版登録する                                                           | <br>_ジと          |

## 受験料の支払いについて

### 【注意事項】

支払方法に関わらず、受験料のお支払いは、WEB 登録期間内にお済ませください。

![](_page_14_Figure_3.jpeg)

# 出願確認シート・受験票の印刷

【注意事項】

- 1.受験料の支払いが確認されると、支払状況が「支払済み」に変更され、出願確認シートおよび受験票の印刷ができる ようになります。
- 2. 事前に出願確認シートと受験票を印刷していただき、出願確認シートは担任の先生へ提出し、受験票は試験当日に ご持参ください。受験票は本校からは発行いたしません。
- ①マイページの「入試出願状況」をクリックし、出願した入試をクリックしてください。 出願内容詳細画面の「受験票」をクリックしてください。

![](_page_15_Figure_5.jpeg)

### ②PDF ファイルで出願確認シートおよび受験票がダウンロードされますので、A4 サイズ・白色の用紙に印刷し、点線に 沿って切り離したあと、出願確認シートは担任の先生へ提出し、受験票は必ず試験当日に持参してください。

| A1001<br>九文 太郎<br>常用漢字以外を含む<br>ぎゅうぶん たろう<br>平成21年12月15日<br>学業特待<br>普通科総合進学コース<br>ř858-0925 長崎県佐世保市椎木町600番<br>1956-26-2325<br>左世保市立第一中学校 令和7年3月 卒業見込み                                                                                                    | NA.                                      | 受<br>受験番号:<br><sup>よりがな</sup> まゅう、<br>氏名:九文                    | 験 <u>票</u><br>A1001                                                                                                    |                                                                                                    |
|----------------------------------------------------------------------------------------------------|------------------------------------------|----------------------------------------------------------------|----------------------------------------------------------------------------------------------------|----------------------------------------------------------------------------------------------------|
| <ul> <li>九文 太郎<br/><sup>調査書の受験生氏名に</sup> : いい<br/><sup>常</sup>用漢字以外を含む : いい<br/><sup>常</sup>市政21年12月15日</li> <li>学業特待</li> <li>普通科Sアカデミーコース</li> <li>普通科総合進学コース</li> <li>序858-0925 長崎県佐世保市権木町600番</li> <li>1956-26-2325</li> <li>左世保市立第一中学校 令和17年3月 卒業見込み</li> </ul>                                                                                                    |                                          | 受験番号:                                                          | A1001                                                                                                    |                                                                                                    |
| きゅうぶん たろう<br>平成21年12月15日<br>学業特待<br>普通科Sアカデミーコース<br>普通科総合進学コース<br>F858-0925 長崎県佐世保市椎木町600番<br>1956-26-2325<br>左世保市立第一中学校 令和7年3月 卒業見込み                                                                                                    |                                          | よりがな きゅう.<br>氏名: 九文                                            | 54 200                                                                                                    |                                                                                                    |
| <ul> <li>平成21年12月15日</li> <li>学業特待</li> <li>普通科Sアカデミーコース</li> <li>普通科総合進学コース</li> <li>芹858-0925 長崎県佐世保市椎木町600番</li> <li>1956-26-2325</li> <li>左世保市立第一中学校 令和7年3月 卒業見込み</li> </ul>                                                                                                    |                                          | <sup>より新な</sup> 3 e う.<br>氏名: 九文                               | 54 7:83                                                                                                    |                                                                                                    |
| 学業特待<br>普通科Sアカデミーコース<br>普通科総合進学コース<br>F 858-0925 長崎県佐世保市椎木町600番<br>956-26-2325<br>左世保市立第一中学校 令和7年3月 卒業見込み                                                                                                    |                                          | * <sup>0がな</sup> 8***<br>氏名: 九文                                |                                                                                                    |                                                                                                    |
| 普通科Sアカデミーコース<br>普通科総合進学コース<br>〒858-0925 長崎県佐世保市椎木町600番<br>1956-26-2325<br>左世保市立第一中学校 令和17年3月 卒業見込み                                                                                                    |                                          | ふりがな きゅう。<br>氏名: 九文                                            |                                                                                                    |                                                                                                    |
| 普通科総合進学コース<br>F 858-0925 長崎県佐世保市椎木町600番<br>956-26-2325<br>左世保市立第一中学校 令和7年3月 卒業見込み                                                                                                    |                                          | ふりがな きゅうし<br>氏名: 九文                                            | ぶん たろう                                                                                                    |                                                                                                    |
| 〒858-0925 長崎県佐世保市椎木町600番<br>1956-26-2325<br>左世保市立第一中学校 令和7年3月 卒業見込み                                                                                                    |                                          | 氏名: 九文                                                         | sh たらう<br>- 上中7                                                                                                    |                                                                                                    |
| )956-26-2325<br>左世保市立第一中学校 令和7年3月 卒業見込み                                                                                                    |                                          | 100000000                                                      | 、太郎                                                                                                    |                                                                                                    |
| 左世保市立第一中学校 令和7年3月 卒業見込み                                                                                                    |                                          | 推薦の<br>種類<br>:学業                                               | 特待                                                                                                    |                                                                                                    |
|                                                                                                    |                                          | 第1志望:普通科                                                       | Sアカデミーコース                                                                                                    |                                                                                                    |
| )956-26-2323                                                                                                    |                                          | 第2志望:普通科                                                       | 総合進学コース                                                                                                    |                                                                                                    |
| 九文 花子                                                                                                    |                                          | 受験                                                             | 者の心得                                                                                                    |                                                                                                    |
| 九文 次郎                                                                                                    |                                          | 1. 試験の時は,<br>ください。                                             | 必ず本票を携帯して                                                                                                    |                                                                                                    |
| きゅうぶん じろう                                                                                                    |                                          | <ol> <li>本票を紛失し<br/>届け出,再3</li> </ol>                          | したときは、速やかに<br>这付を受けて下さい。                                                                                                    |                                                                                                    |
| ່ວ່າ                                                                                                    |                                          | <ol> <li>試験当日は、<br/>して<u>8時50分</u></li> <li>人 茨室田知道</li> </ol> | <ul> <li>率記具・上履きを持参</li> <li><u>までに集合</u>して下さい。</li> <li>+ 必ず感除素早・ビタ</li> </ul>                                                                                                    |                                                                                                    |
|                                                                                                    |                                          | 4. 合糸用板に<br>を記入して<br>5. 本票は 合料                                 | ◦, 心 y 又映 曲 与・ 氏名<br>下さい。 8者オリエンテーション                                                                                                    |                                                                                                    |
| )90-1234-5678                                                                                                    |                                          | にも持参し                                                          | て下さい。                                                                                                    |                                                                                                    |
| <b>九</b> 5<br>令)                                                                                                    |                                          |                                                                |                                                                                                    |                                                                                                    |
|                                                                                                    | <b>州文化学園高等学校</b><br>和7年度 <推薦入学試験>        |                                                                | 九州文化<br><sup>令和7年度</sup>                                                                                                    | 之学國高等学校<br><推薦入学試験>                                                                                                    |
| 41001                                                                                                    | <b>州文化学園高等学校</b><br>和7年度 <推薦入学試験>        |                                                                | 九州文化<br><sup>令和7年度</sup><br>受                                                                                                    | 学園高等学校<br><推薦入学試験><br>験 票                                                                                                    |
| A1001<br>丸文 太郎 調査書の受験生氏名に<br>常用漢字以外を含む : いい                                                                                                    | 州文化学國高等学校       和7年度       (推薦入学試験)      |                                                                | 九州文化<br><sup>令和7年度</sup><br>受<br>受験番号:                                                                                                    | <b>学園高等学校</b><br><推薦入学試験><br><u>験 票</u><br>A1001                                                                                                    |
| A1001<br>九文 太郎 調査書の受験生氏名に<br>常用漢字以外を含む<br>きゅうぶん たろう                                                                                                    | 州文化学図高等学校       和7年度          小え         |                                                                | 九州文代<br><sup>令和7年度</sup><br>受<br>受験番号:                                                                                                    | 学園高等学校<br>< <sup>推薦入学試験&gt;</sup><br>験 票<br>A1001                                                                                                    |
| A1001<br>九文 太郎<br><sup>第用漢字以外を含む</sup> :いい<br>きゅうぶん たろう<br>平成21年12月15日                                                                                                    | 州文化学図高等学校       和7年度          1、え        |                                                                | 九州文代<br><sup>令和7年度</sup><br>受<br>受験番号:                                                                                                    | 学園高等学校<br><推薦入学試験><br>験 票<br>A1001                                                                                                    |
| A1001<br>九文 太郎 <u>調査書の受験生氏名に</u> :いい<br>常用漢字以外を含む<br>さい<br>変換生氏名に<br>さいい<br>常用漢字以外を含む<br>ジャ<br>2<br>2<br>2<br>2<br>第<br>4<br>1<br>5<br>日<br>5<br>日<br>5<br>日<br>5<br>日<br>5<br>5<br>5<br>5<br>5<br>5<br>5<br>5<br>5<br>5<br>5<br>5<br>5                                                                                                    | H文化学図高等学校       和7年度       土井県入学試験>      |                                                                | 九州文化<br><sup>令和7年度</sup><br>受験番号:                                                                                                    | 学園高等学校<br><推薦入学試験><br>験 票<br>A1001                                                                                                    |
| A1001<br>九文 太郎<br>第用漢字以外を含む<br>学成21年12月15日<br>学業特待<br>皆通科Sアカデミーコース                                                                                                    | 州文化学図高等学校       和7年度          1.2        |                                                                | 九州文代<br><sup>令和7年度</sup><br>受験番号:                                                                                                    | 学園高等学校<br><推薦入学試験><br>験 票<br>A1001                                                                                                    |
| A1001<br>九文 太郎<br><sup>第古書の受験生氏名に</sup> :いい<br><sup>常用漢字以外を含む</sup> :いい<br>きゅうぶん たろう<br>平成21年12月15日<br>学業特待<br>普通科Sアカデミーコース<br>等通科総合進学コース                                                                                                    | <b>州文化学図高等学校</b><br>和7年度 <推薦入学試験><br>いえ  |                                                                | 九州文代<br><sup>令和7年度</sup><br>受験番号:                                                                                                    | 学園高等学校<br><推薦入学試験><br>験 票<br>A1001                                                                                                    |
| A1001<br>九文 太郎<br>第用漢字以外を含む<br>部の受験生氏名に<br>常用漢字以外を含む<br>いい<br>常の受験生氏名に<br>: いい<br>常用漢字以外を含む<br>: いい<br>常用漢字以外を含む<br>: いい<br>につい<br>につい<br>につい<br>につい<br>につい<br>につい<br>につい<br>に                                                                                                    | 州文化学図高等学校       和7年度          、え         |                                                                | <b>九州文代</b><br>令和7年度<br>受受<br>受験番号:<br>                                                                                                    | 学園高等学校<br><推薦入学試験><br>験 票<br>A1001                                                                                                    |
| A1001<br>九文 太郎<br><sup>第古書の受験生氏名に</sup> :いい<br><sup>常用漢字以外を含む</sup> :いい<br>きゅうぶん たろう<br>平成21年12月15日<br>学業特待<br>普通科Sアカデミーコース<br>皆通科総合進学コース<br>F858-0925 長崎県佐世保市椎木町600番<br>1956-26-2325                                                                                                    | H文化学図高等学校       和7年度       小え            |                                                                | <b>九州文代</b><br>令和7年度<br>受<br>受験番号:<br>受験番号:<br>よりかな きゃうよ<br>氏名: 九文<br>推薦の:学業                                                                                                    | 学園高等学校<br><推薦入学試験><br>験 票<br>A1001 ▲ A1001 ▲ A1001 ▲ A1001 ▲ A1001 ● A1001 ● A1001                                                                                                    |
| A1001<br>九文 太郎<br>第用漢字以外を含む<br>部用漢字以外を含む<br>部用漢字以外を含む<br>部の受験生氏名に<br>: いい<br>常用漢字以外を含む<br>: いい<br>常用漢字以外を含む<br>: いい<br>常用漢字<br>: いい<br>常用漢字<br>: いい<br>常用漢字<br>: いい<br>に、<br>: いい<br>常用漢字<br>: いい<br>: いい<br>: い<br>: | <b>H 文化学図高等学校</b><br>和7 年度 <推薦入学試験>      |                                                                | <b>九州文代</b><br>令和7年度<br>受<br>受験番号:                                                                                                    | 学園高等学校<br><推薦入学試験><br>験 票<br>A1001 ▲ 1001 ● 1000 ● 2000 ● 2000 ● 4 たのう<br>太郎 ● 57カデミーコース                                                                                                    |
| A1001<br>九文 太郎<br>常用漢字以外を含む<br>ぎゅうぶん たろう<br>平成21年12月15日<br>学業特待<br>普通科Sアカデミーコース<br>等通科総合進学コース<br>F858-0925 長崎県佐世保市椎木町600番<br>1956-26-2325<br>左世保市立第一中学校 令和7年3月 卒業見込み<br>1956-26-2323                                                                                                    | H文化学図高等学校       和7年度       小え            |                                                                | <b>九州文代</b><br>令和7年度<br>受<br>受験番号:<br>受験番号:<br>「<br>「<br>長名: 九文<br>推薦の:学業<br>第1志望:普通科<br>第2志望:普通科                                                                                                    | 学園高等学校<br><推薦入学試験><br>験 票<br>A1001 A1001 ● (1) (1) (1) (1) (1) (1) (1) (1) (1) (1)                                                                                                    |
| A1001<br>九文 太郎<br><sup>潤直書の受験生氏名に</sup> : いい<br><sup>常</sup> 相周漢字以外を含む: いい<br>ぎゅうぶん たろう<br>平成21年12月15日<br>学業特待<br>普通科彩アカデミーコース<br>普通科総合進学コース<br><sup>〒</sup> 858-0925 長崎県佐世保市稚木町600番<br>1956-26-2325<br>左世保市立第一中学校 令和7年3月 卒業見込み<br>1956-26-2323<br>七文 花子                                                                                                    | <b>H 文化学図高等学校</b><br>和7 年度 <推薦入学試験>      |                                                                | <ul> <li>九州文代<br/>令和7年度 受</li> <li>受験番号:</li> <li>受験番号:</li> <li>よりがな きゅうふ</li> <li>氏名: 九文</li> <li>推薦の:学業</li> <li>第1志望:普通科</li> <li>第2志望:普通科</li> <li>第2志望:普通科</li> <li>第2志望:普通科</li> </ul>                                                                                                    | <ul> <li>学園高等学校<br/></li> <li> <li>★ 第     </li> <li>A1001     </li> <li>★ 第     </li> <li>A1001     </li> <li>★ 200     </li> <li>★ 200      </li> <li>★ 200      </li> <li>★ 200      </li> <li>★ 200      </li> <li>★ 200      </li> <li>★ 200      </li> </li></ul>                                                                                                    |
| A1001<br>九文 太郎<br>常用漢字以外を含む<br>群用漢字以外を含む                                                                                                    | <b>州文化学図高等学校</b><br>和7年度 <推薦入学試験><br>、え  |                                                                | <ul> <li>九州文代<br/>令和7年度</li> <li>受</li> <li>受験番号:</li> <li>受験番号:</li> <li>よりがな きゅうえ</li> <li>氏名: 九文</li> <li>推動 :学業</li> <li>第1志望:普通科</li> <li>第2志望:普通科</li> <li>受験</li> <li>1. 試験の時は,<br/>くださいより</li> <li>2. 本画本約454</li> </ul>                                                                                                    | 学園高等学校<br><推薦入学試験><br>験 県<br>A1001 A1001 あん たろう<br>太郎 57 カデミーコース 総合進学コース 者の心得 必ず本票を携帯して たときは、連やかど                                                                                                    |
| A1001<br>九文 太郎<br><sup>開査書の受験生氏名に</sup> : いい<br>常用漢字以外を含む<br>きゅうぶん たろう<br>平成21年12月15日<br>学業特待<br>普通科総合進学コース<br>書58-0925 長崎県佐世保市権木町600番<br>)956-26-2325<br>左世保市立第一中学校 令和7年3月 卒業見込み<br>)956-26-233<br>九文 花子<br>七文 次郎<br>きゅうぶん じろう                                                                                                    | H文化学図高等学校       和7年度       小之            |                                                                | <ul> <li>九州文代<br/>令和7年度 受</li> <li>受験番号:</li> <li>受験番号:</li> <li>ご学業・</li> <li>第1志望:普通科</li> <li>第2志望:普通科</li> <li>第2志望:普通科</li> <li>第2志望:普通科</li> <li>第2志望:普通科</li> <li>第2志望:普通科</li> </ul>                                                                                                    | <ul> <li>学園高等学校<br/>&lt;推薦入学試験&gt;</li> <li>験 票</li> <li>A1001</li> <li>▲1001</li> <li>▲1001<!--</td--></li></ul> |
| A1001<br>九文 太郎<br>第唐書の受験生氏名に : いい<br>常用漢字以外を含む : いい<br>ぎゅうぶん たろう<br>平成21年12月15日<br>学業特待<br>普通科彩アカデミーコース<br>普通科総合進学コース<br>下858-0925 長崎県佐世保市稚木町600番<br>1956-26-2325<br>左世保市立第一中学校 令和7年3月 卒業見込み<br>1956-26-2323<br>九文 花子<br>九文 次郎<br>ぎゅうぶん じろう<br>まい                                                                                                    | H) 久化学図高等学校         和7年度         小え      |                                                                | <ul> <li>九州文代<br/>令和7年度</li> <li>受</li> <li>受験番号:</li> <li>受験番号:</li> <li>よりがな きゅうよ</li> <li>氏名: 九文</li> <li>推薦の:学業</li> <li>第1志望:普通科</li> <li>第2志望:普通科</li> <li>第2志望:普通科</li> <li>第2志望:普通科</li> <li>空 験</li> <li>1. 試験の時は,<br/>ください矢し</li> <li>ムマ酸野のの</li> <li>2. 本票を物矢し</li> <li>届け出,再び</li> <li>3. 試験当日は,<br/>して認野500(4. 答案用紙にお</li> </ul>                                                                     | 学園高等学校<br><推薦入学試験<br>承加001   A1001   4000   4000   4000   4000   4000   4000   4000   4000   4000   4000   4000   4000   4000   4000   4000   4000   4000   4000   4000   4000   4000   4000   4000   4000   4000   4000   4000   4000   4000   4000   4000   4000   4000   4000   4000   4000   4000   4000   4000   4000   4000   4000   4000   4000   4000   4000   4000   4000   4000   4000   4000   4000   4000   4000   4000   4000   4000   4000   4000   4000   4000   4000   4000   4000   4000   4000   4000   4000   4000   4000   4000   4000   4000   4000   4000   4000   4000   4000   4000   4000   4000   4000   4000   4000   4000   4000   4000   4000   4000   4000   4000   4000   4000   4000   4000   4000   4000   4000   4000   4000   4000   4000   4000   4000   4000   4000    4000   4000   4000   4000   4000   4000   4000   4000   4000    4000   4000    4000    4000    4000    4000    4000    4000    4000    4000    4000    4000    4000    4000    4000    4000    4000    4000    4000    4000   <                                                                                                    |
| A1001<br>九文 太郎<br><sup>第古書の受験生氏名に</sup> : いい<br><sup>常用漢字以外を含む</sup> : いい<br>きゅうぶん たろう<br>平成21年12月15日<br>学業特待<br>普通科Sアカデミーコース<br>普通科総合進学コース<br>F858-0925 長崎県佐世保市椎木町600番<br>1956-26-2325<br>左世保市立第一中学校 令和7年3月 卒業見込み<br>1956-26-2323<br>九文 花子<br>九文 次郎<br>きゅうぶん じろう<br>よい                                                                                                    | H文化学図高等学校         和7年度         小え        |                                                                | <ul> <li>九州文代<br/>令和7年度 受</li> <li>受験番号:</li> <li>受験番号:</li> <li>受験番号:</li> <li>よりがな きゅうよ</li> <li>氏名: 九文</li> <li>推薦面: 学業:</li> <li>第1志望:普通科</li> <li>第2志望:普通科</li> <li>第2志望:普通科</li> <li>第2志望:普通科</li> <li>第2志望:普通科</li> <li>第2志望:普通科</li> <li>第2志望:普通科</li> <li>第2志望:普通科</li> <li>第2志望:普通科</li> <li>第2志望:普通科</li> <li>第3. 試験当日は、<br/>して影響50分</li> <li>4. 答案和私には<br/>を察知私には<br/>を察知私には<br/>を要用私には、合格</li> </ul> | 学園高等学校<br><推薦入学試験><br>険 売 A1001 A1001 あたのう 太郎 54 たのう 太郎 時待 57カデミーコース 都の心得 必ず本票を携帯して たたきはは、速やかに 者の心得 必ず本票を携帯して たたきはは、速やかに 業記具上程意を持参 までに監査して下さい。 よいの。 デュン ビーン 第二、日本の 第二、日本の <p< td=""></p<>                                                                                                    |
|                                                                                                    | 七文 次郎<br>きゅうぶん じろう<br>まい<br>90-1234-5678 | た文 次郎<br>きゅうぶん じろう<br>まい<br>90-1234-5678                       | 北文 次郎         北文 次郎         きゅうぶん じろう         きゅうぶん じろう         まい         90-1234-5678                                                                                                    | <ul> <li>1. 試験の時は、必ず本票を携帯して<br/>ください。</li> <li>2. 本票を約失したときは、速やかに<br/>届け出、再交付を受けて下さい。</li> <li>3. 試験当日は、筆記具・上環をを持参<br/>して下さい。</li> <li>4. 答案用紙には、必ず受験番号・氏名<br/>を記入して下さい。</li> <li>5. 本票は、合格者オリエンテーション<br/>にも持参して下さい。</li> </ul>                                                                                                    |

![](_page_17_Picture_0.jpeg)